<u>" Staj" ve "İşletmede Mesleki Eğitim" de İşe Giriş Bildirgesi almak için aşağıdaki adımları izleyebilirsiniz.</u>

- e-Devlet'e giriş yapınız.
- Arama kısmına "İşe Giriş Bildirgesi Sorgulama" yazabilir ya da doğrudan <u>https://www.turkiye.gov.tr/sosyal-guvenlik-4a-ise-</u> giris-cikis-bildirgesi?belge=goster&tur=giris&index=0 tıklayarak ilgili sayfaya ulaşabilirsiniz.
- Açılan sayfada "Belge Oluştur" butonuna tıklayarak bildirgeyi oluşturabilirsiniz.

Herhangi bir sorunla karşılaşmanız durumunda emrehayta@subu.edu.tr adresine e-posta gönderebilir veya Mali İşler Birimi ile iletişime geçebilirsiniz.